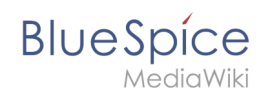

# Setup:Installationsanleitung/Webservices/PDF-Export

Eine freigegebene Version dieser Seite, freigegeben am 13. September 2019, basiert auf dieser Version.

## Inhaltsverzeichnis

| 1 Verschieben der BShtml2PDF Anwendung   | . 2 |
|------------------------------------------|-----|
| 2 Überprüfen der Funktionalität          | . 2 |
| 2.1 Unter Windows                        | . 2 |
| 3 Aktivieren von PDF-Export in BlueSpice | . 2 |
| 4 Troubleshooting                        | . 4 |
| 5 Download Webservices                   | . 4 |

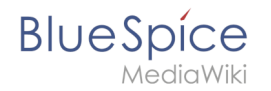

Dieses Dokument beschreibt die Installation des PDF-Export von BlueSpice. Bitte beachten Sie, dass als Applikationsserver Apache Tomcat (Windows) bzw. Jetty fertig installiert und konfiguriert auf dem BlueSpice-Server laufen muss.

## Verschieben der BShtml2PDF Anwendung

Verschieben Sie die Datei "BShtml2PDF.war" aus dem Verzeichnis extensions /BlueSpiceUEModulePDF/webservices der BlueSpice-Quellen nach in das webapps-Verzeichnis Ihres Applikationsservers. In der Regel lauten die Standardpfade wie folgt:

- C:\Program Files\Apache Software Foundation\Tomcat 9.0\webapps (Apache Tomcat unter Windows)
- /var/lib/jetty9/webapps (Jetty unter Debian)

Die Anwendung wird im Regelfall on-the-fly gestartet, ohne dass ein Neustart des Applikationsservers nötig ist.

## Überprüfen der Funktionalität

Die korrekte Funktionalität des BShtml2PDF Service können Sie wie folgt überprüfen:

#### **Unter Windows**

Öffnen Sie im Internet Explorer die URL http://localhost:8080/BShtml2PDF. Bei korrekter Funktionalität sollten Sie folgende Webseite sehen:

|            | http://localhost:8080/BShtml2PDF/ |                                                                                                  | 合会领 | ×<br>3 🙂 |
|------------|-----------------------------------|--------------------------------------------------------------------------------------------------|-----|----------|
| BShtml2PDF | ×                                 |                                                                                                  |     |          |
|            | BlueSpice                         | BShtml2PDF                                                                                       |     | ^        |
|            | Service Status: [OK]              |                                                                                                  |     |          |
|            |                                   | 9e60014116594653-31990940220141069464<br>Halto Wert Gimuth Juliosen Com<br>saportigibationed com |     |          |
|            |                                   |                                                                                                  |     | ~        |

## Aktivieren von PDF-Export in BlueSpice

Wechseln Sie in das Verzeichnis <installpath-bluespice>/settings.d. Öffnen Sie die Datei 020-BlueSpiceUEModulePDF.php in einem Texteditor.

In der zweiten Zeile finden Sie einen Code, der bei dies Erweiterungen deaktiviert:

return; // Disabled. Needs Tomcat

Fügen Sie wahlweise ein Kommentarzeichen (#) an den Anfang dieser Zeile ein oder löschen Sie diese Zeile komplett, speichern die Datei und verlassen Sie diese wieder.

Öffnen Sie nun eine Kommandozeile und wechseln in den Ordner <a>installpath-bluespice></a>. Führen Sie dort folgenden Befehl aus:

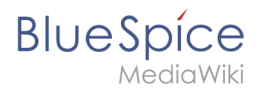

php maintenance/update.php (Linux)
php maintenance\update.php (Windows))

Achten Sie unter Windows darauf, dass die Umgebungsvariablen korrekt gesetzt sind, um auf den Befehl "php" zugreifen zu können.

Beachten Sie unter Linux, dass Sie nach dem Ausführen der update.php die Dateisystemrechte neu anpassen müssen.

Sobald das Script mit der Meldung "Done" abgeschlossen ist ist der Webservice erfolgreich installiert.

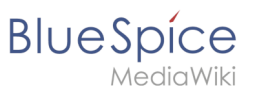

..event\_agent field does not exist in echo\_event table, skipping modify field patch odifying event\_variant field of table echo\_event ...done. odifying event\_extra field of table echo\_event ...done. odifying event agent ip field of table cohe event ...done. Modifying event\_extra field of table echo\_event ...done. Modifying event\_agent\_ip field of table echo\_event ...done. ...have etp\_id field in echo\_target\_page table. ...have notification\_bundle\_base field in echo\_notification table. ...echo\_event table does not contain event\_timestamp field. ...have eeb\_event\_hash field in echo\_email\_batch table. ...have event page\_id field in echo\_event table. ...index echo\_event\_type already set on echo\_event table. ...index echo\_user\_timestamp already set on echo\_notification table. Creating titlekey table...ok. .. 1 ok. ... 1 oc. ...hitcounter table does not exist, skipping modify field patch. Creating hit\_counter\_extension table ...done. Creating hit\_counter table ...done. ...page table does not contain page counter field. reating bs\_editnotifyconnector table ...done. reating bs\_namespacemanager\_backup\_page table ...done. Creating bs\_namespacemanager\_backup\_page table ...done. Creating bs\_namespacemanager\_backup\_tevision table ...done. Creating bs\_namespacemanager\_backup\_text table ...done. Adding page\_content\_model field to table bs\_namespacemanager\_backup\_page ...done. Adding rev\_shal field to table bs\_namespacemanager\_backup\_revision ...done. Adding rev\_content\_model field to table bs\_namespacemanager\_backup\_revision ...done. Creating bs\_deshboards\_configs table ...done. Creating bs\_usagetracker table ...done. Creating bs\_usagetracker table ...done. Creating bs\_pagetemplate table ...done. Treating bs pageassignments table ...done. ..se text field does not exist in bs saferedit table, skipping modify field patch. reating bs\_readers table ...done. ..have readers\_ts field in bs\_readers table. .site\_stats is populated...done. mecking existence of old default messages...done. Checking existence of old default messages...done. Populating rev\_len column ...doing rev\_ld from 1 to 200 Populating ar\_len column ...archive table seems to be empty. rev\_len and ar\_len population complete [0 revision rows, 0 archive rows]. Populating rev\_shal column ...doing rev\_id from 1 to 200 Develotion - colorablem opulating ar shal column ..archive table seems to be empty. opulating ar\_shal column legacy rows rev\_shal and ar\_shal population complete [0 revision rows, 0 archive rows]. opulating img\_sha1 field Done 0 files in 0.0 seconds Fixing protocol-relative entries in the externallinks table... one, 0 rows updated. opulating fa\_shal field from fa\_storage\_key Done 0 files in 0.0 seconds Updating \*\_from\_namespace fields in links tables. ...doing page\_id from 1 to 200 Purging caches...done. one in 1.6 s. oot@bluespice:/var/www/bluespice#

### Troubleshooting

Sollte es beim PDF-Export in BlueSpice Probleme geben überprüfen Sie zu allererst die Dateisystemrechte.

#### **Download Webservices**

Sollten die erforderliche war-Datei nicht in Ihrem Installationspaket vorhanden sein, können Sie sie hier herunterladen: Webservices